## Setup the SST Profibus Master PCI Card for the H0–PSCM

In This Appendix. . . .

- Setup SST Profibus Master PCI Card

NOTE: H0-PSCM has been retired. No replacement available.

## Setup the SST Profibus Master PCI Card for the H0–PSCM

If you are adding the H0–PSCM as a slave to be used with an HMI on your network, you will need a Profibus Master for the network. Following is a step–by–step procedure for setting up a Profibus Master card for a PC.

Getting Started As mentioned, you will need a Profibus interface card for your PC. We use the SST<sup>™</sup> Interface Card for Profibus, produced by Woodhead Industries, Inc.. More information about the purchase of this card can be obtained from their website, www.mySST.com. The PC used for the setup procedure explained here uses this interface card. After this card has been installed, run the SST Profibus Configuration Tool, which comes with the card, to configure the H0–PSCM card.

Open the SST Profibus Configuration program. **Start > Programs > SST Profibus > SST Profibus Configuration** 

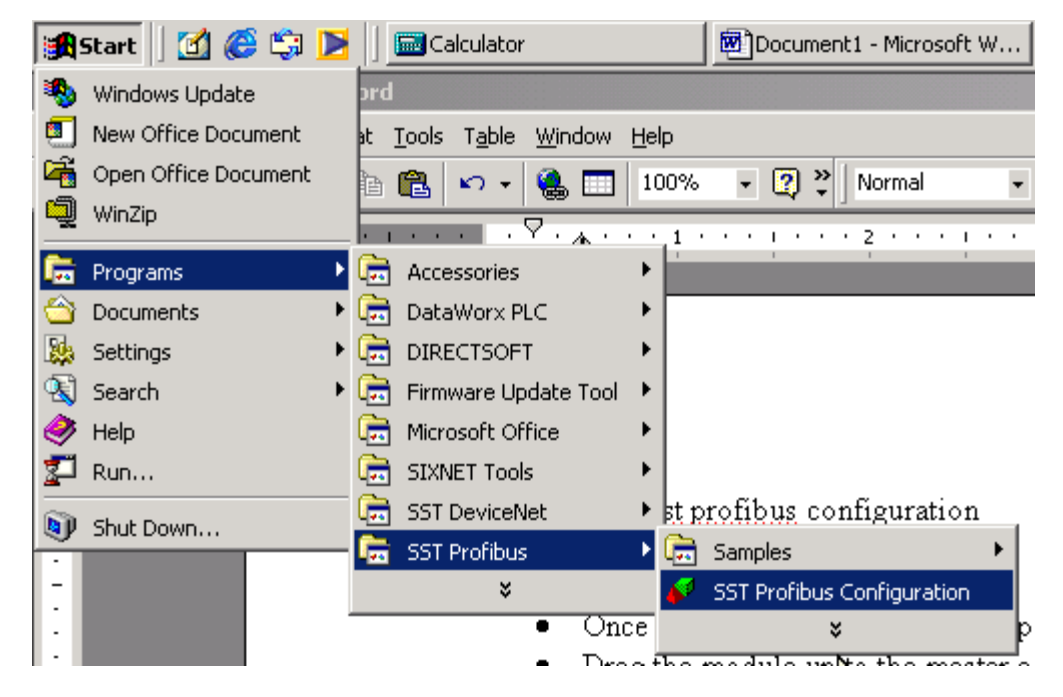

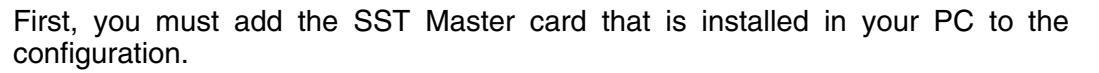

To select the SST Master, click on the + next to **Masters** at the top of the tree to open the list. Click on the + next to **SST** to open the list of cards. Select the card that is installed in your PC by right clicking on the card name and select **Properties**.

| 🏦 Start 🛛 👩 🏉 🗊 🕨            | Calculator                                                                                                    | Document1 - M | . DSLaunch | DirectSOFT32 | 🛛 🎢 pbus_1.bmp 🔽 | Untitled - 55 | 4:: MOO | 1:49 PM |
|------------------------------|----------------------------------------------------------------------------------------------------|---------------|------------|--------------|------------------|---------------|---------|---------|
| Untitled - SST Profibus Cor  | nfiguration                                                                                                    |               |            |              |                  |               |         | _ 8 ×   |
| File Edit View Library Onlin | e Help                                                                                                    |               |            |              |                  |               |         |         |
| 😽 💣 🗅 🚅 🔙 🐰 🗉                | b 🖻 🗙   🐂 🤅                                                                                                    | ) 🗈 🔝 🔐 🚥 🛛   | 8          |              |                  |               |         |         |
| Masters                      | STER [Rev 1.2]<br>STER [Rev 1.3]<br>STER [Rev 1.3]<br>STER [Rev 1.3]<br>STER [Rev 1.4]<br>STER [Rev 1.4]<br>STER [Rev 1.4]<br>STER [Rev 1.4]<br>STER [Rev 1.4] |               |            |              |                  |               |         |         |
| ≍ %a %a                      |                                                                                                    |               |            |              |                  |               |         |         |
| Station Number Device Id     | GSD File                                                                                                    | Vendor        | Model      |              |                  |               |         |         |
|                              |                                                                                                    |               |            |              |                  |               |         |         |
| Ready                        |                                                                                                    |               |            |              |                  |               |         | NUM SCR |

This window will come into view to verify that the correct Master has been chosen. Click **OK**.

| SST - 51        | 36-PFB-PCI | MASTER      |           |        | ×      |
|-----------------|------------|-------------|-----------|--------|--------|
| General         | Parameters | Slaves M    | apping    |        |        |
| <u>N</u> ame:   | 5          | 36_PFB_P    | CI_MASTER |        |        |
| Local           | Card 510   | 86-PFB-PCI- | 0-9       |        | •      |
| <u>D</u> escri  | ption:     |             |           |        |        |
| <u>S</u> tation | и <b>О</b> |             | •         | ID:    | 0x0855 |
|                 |            | 57          | ОК        | Cancel | Help   |

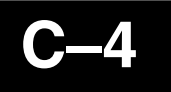

The Master card will appear on the right side of the window. Now drag the SST Master to the PROFIBUS\_DP.

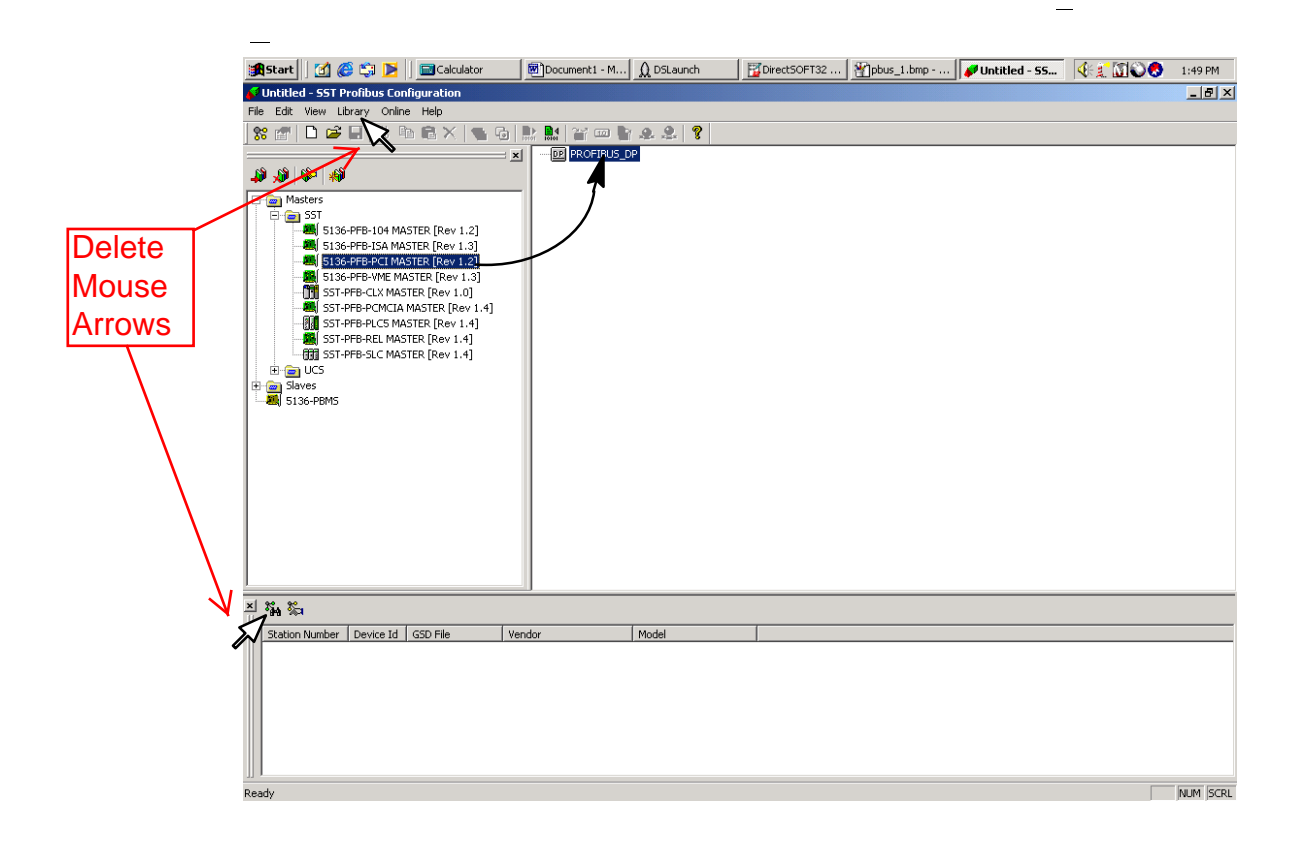

The GSD file for the H0-PSCM must be added to the library. Download the GSD file from the AutomationDirect website at:

https://support.automationdirect.com/downloads.html

Scroll down to" "Configuration Files, and click on "H0-PSCM GSD File".

See the following pages C-4A and C4-B.

The GSD file for the H0-PSCM must be added to the library. Download the GSD file from the AutomationDirect website at:

## https://support.automationdirect.com/downloads.html

Scroll down to" "Configuration Files, and click on "HO-PSCM GSD File".

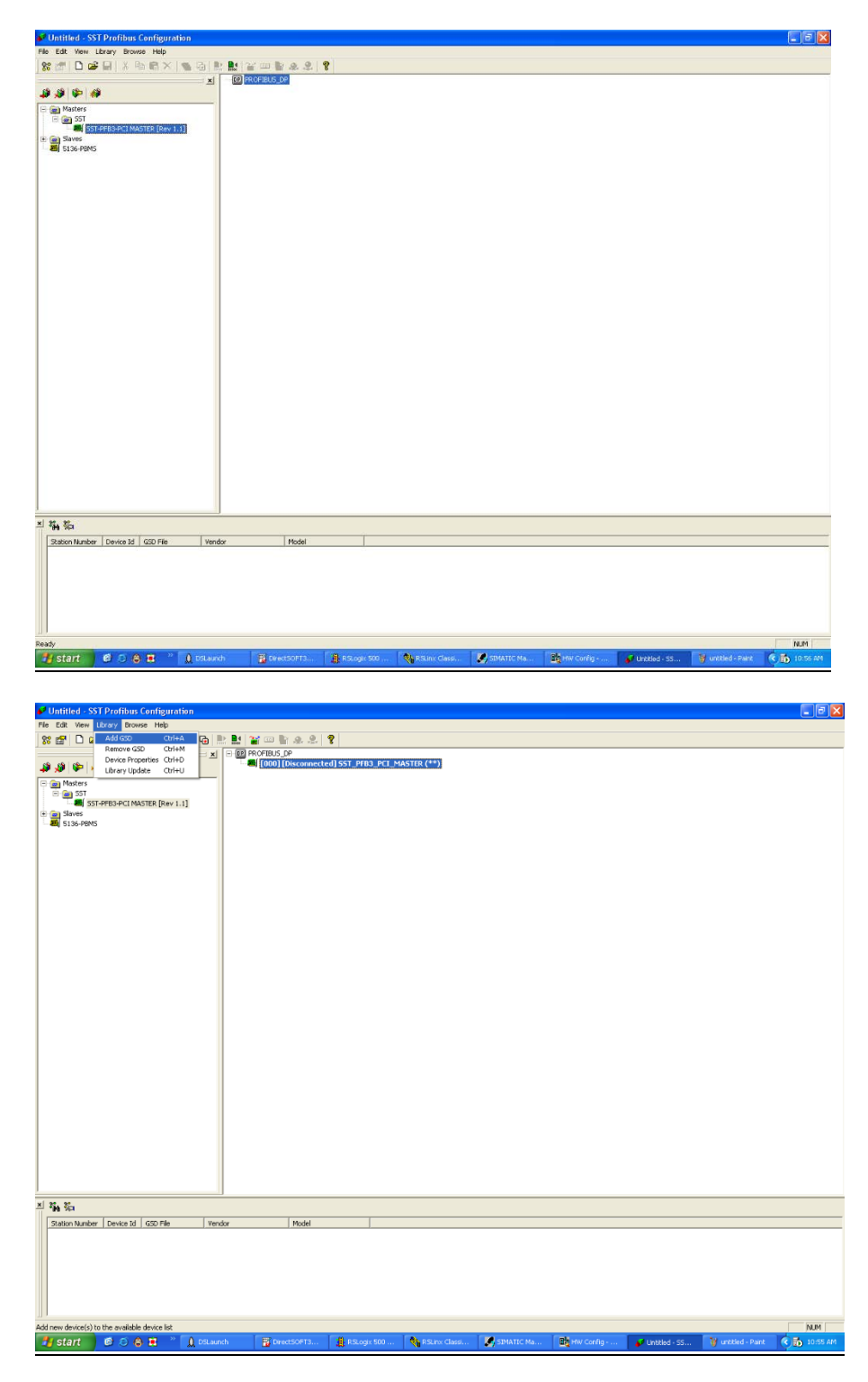

| 💋 Untitled - SST Profibus Configuration                                                                                                    | _ <b>2</b> 🗙 |
|----------------------------------------------------------------------------------------------------|--------------|
| File Edit View Ubrary Browse Help                                                                                                    |              |
| 88 2 D 2 2 1 1 1 1 1 1 1 1 1 1 1 1 1 1 1 1                                                                                                    |              |
| Image: State State Constrained and State Constrained and State Constrate Constrate Constrained and State Constrained and St |              |
| 의 勤務                                                                                                    |              |
| Station Number Device Id GSD File Vendor Model                                                                                                    |              |
|                                                                                                    |              |
| Ready                                                                                                    | NUM          |
| 🔧 Start 🛛 🖉 😳 🖨 🖶 🦈 🗋 Dollannin 🔰 DirectSOFT3 🚦 Riscopy 500 🍖 Schur Clean 💋 StrATIC Ma 🔯 HW Config 💕 Uncited - SS 🍸 SST Library 🚱                                                                                                    | 10:53 AM     |

| Add PROFIB             | US devices                  |       | ? 🔀          |
|------------------------|-----------------------------|-------|--------------|
| Look jn: 间             | GSD Files                   | - 🗢 🗈 | - 🖿          |
| AUTD0779               | .GSD                        |       |              |
|                        |                             |       |              |
|                        |                             |       |              |
|                        |                             |       |              |
|                        |                             |       |              |
| File <u>n</u> ame:     | AUTD0779.GSD                |       | <u>O</u> pen |
| Files of <u>type</u> : | PROFIBUS Data Files (*.gs?) | •     | Cancel       |

5

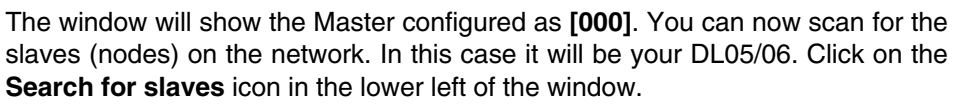

| 💕 Untitled - SST Profibus Configuration                                                                                                    | - 문 ×                                           |
|----------------------------------------------------------------------------------------------------|-------------------------------------------------|
| <u>File E</u> dit <u>V</u> iew <u>L</u> ibrary <u>O</u> nline <u>H</u> elp                                                                                                    |                                                 |
| 🛠 🛃   🗅 🚅 🔜   X 🖻 📾 🗙   🐾 😡                                                                                                    | ) 🐘 🔛 🗑 📼 🖿 🚓 😤 🦻                               |
| [=====================================                                                                                                    |                                                 |
| 📣 🔊 🕪 🐝                                                                                                    | [[000] [Disconnected] _5136_PFB_PCI_MASTER (**) |
| Masters<br>SST<br>SST<br>SST<br>SI36-PFB-104 MASTER [Rev 1.2]<br>SI36-PFB-VM MASTER [Rev 1.3]<br>SI36-PFB-VM MASTER [Rev 1.3]<br>SI36-PFB-VME MASTER [Rev 1.4]<br>SST-PFB-PLCTS MASTER [Rev 1.4]<br>SST-PFB-PLCTS MASTER [Rev 1.4]<br>SST-PFB-SLC MASTER [Rev 1.4]<br>SST-PFB-SLC MASTER [Rev 1.4]<br>SST-PFB-SLC MASTER [Rev 1.4]<br>SI36-PBMS |                                                 |
| × 🖓 🖏                                                                                                    |                                                 |
| Station Number Device Id GSD File 1                                                                                                    | Vendor Model                                    |
|                                                                                                    |                                                 |
| Ready                                                                                                    | NUM                                             |
| Start 🗧 C:\Program Files\SST Prof 🖉 Untitle                                                                                                    | led - SST Profib                                |

This window will come into view to verify that the correct Master to scan. Click **OK**.

| DP       | View               |                  | × |
|----------|--------------------|------------------|---|
| <b>N</b> | letwork            |                  |   |
|          | Connection         |                  |   |
|          | Local Card         | 5136-PFB-PCI-0-9 |   |
|          | C C                |                  |   |
|          | O S <u>e</u> rial  | COM1             |   |
|          |                    |                  |   |
|          | <u>S</u> tation:   | 0 💌              |   |
|          | <u>B</u> aud Rate: | 12 MBps          |   |
|          |                    |                  |   |
|          |                    | OK Cancel Help   |   |

-6

When the slave (node) is found, it will appear in the lower portion of the window as 'unknown'. Right click on the unkown label and select the GSD file which was installed earlier.

| 💕 Untitled - SST Profibus Configuration                                                                                                    |                                                 |
|----------------------------------------------------------------------------------------------------|-------------------------------------------------|
| <u>F</u> ile <u>E</u> dit <u>V</u> iew <u>L</u> ibrary <u>O</u> nline <u>H</u> elp                                                                                                    |                                                 |
| 🛠 🚰   🗅 🚅 🗉   🖇 🖻 🖻 🗙   🐜 🔂   🔛 🔛 🕁 🚥                                                                                                    | h A. A. ?                                       |
| ▲ (000)                                                                                                    | _DP<br>[Disconnected] _5136_PFB_PCI_MASTER (**) |
| Masters<br>SST<br>SST<br>SST<br>SST-PFB-104 MASTER [Rev 1.2]<br>SST-PFB-15A MASTER [Rev 1.3]<br>SST-PFB-PCI MASTER [Rev 1.3]<br>SST-PFB-PCI MASTER [Rev 1.3]<br>SST-PFB-PCI MASTER [Rev 1.0]<br>SST-PFB-PCI MASTER [Rev 1.4]<br>SST-PFB-PCI MASTER [Rev 1.4]<br>SST-PFB-REL MASTER [Rev 1.4]<br>SST-PFB-SLC MASTER [Rev 1.4]<br>SST-PFB-SLC MASTER [Rev 1.4]<br>SST-PFB-SLC MASTER [Rev 1.4]<br>SST-PFB-SLC MASTER [Rev 1.4]<br>SIAves<br>SIAves<br>SIAves |                                                 |
| 의 %A %                                                                                                    |                                                 |
| Station Number Device Id GSD File Vendor                                                                                                    | Model                                           |
| Image: Second state state     Ox0779     (generated)     (unknown)       GSD Files     (generated)       Export GSD       Edit GSD       Properties                                                                                                    | (unknown)                                       |
| Ready                                                                                                    | NUM                                             |
| Start Start C.\Program Files\SST Prof                                                                                                    | 3:56 PM                                         |

The window will now look like this. Now, drag the GSD file to the slave PLC. This will add the file to the configuration.

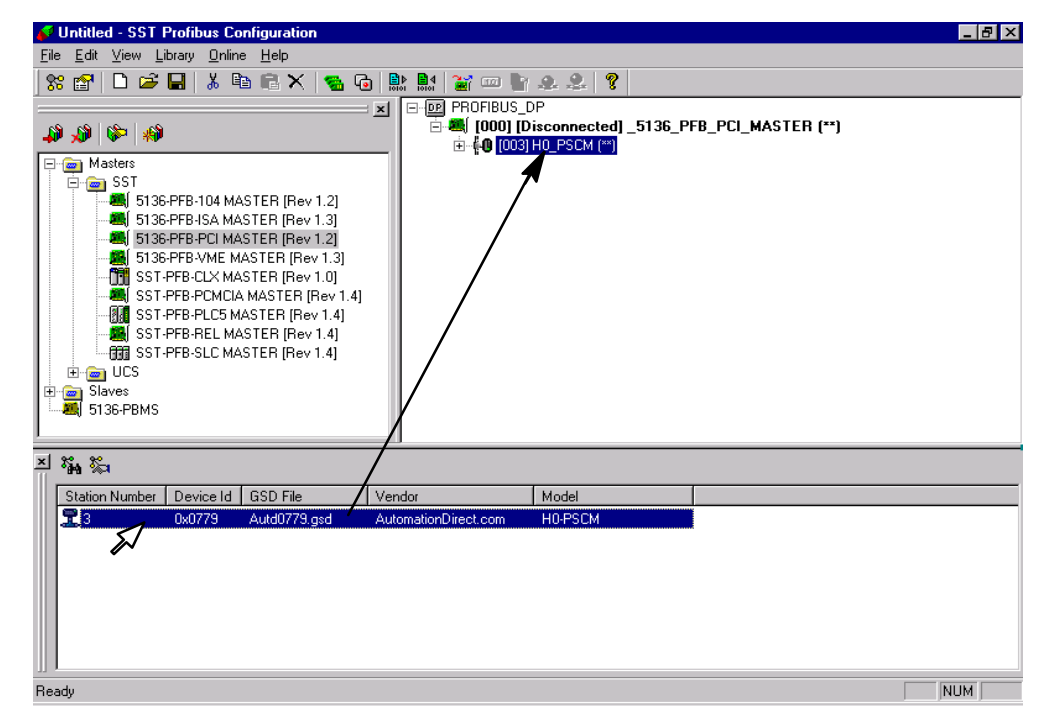

The window will look similar to the following. The In and Out 32 WORD addresses will need to be changed next. Right click on **[000] In32words** for the properties window.

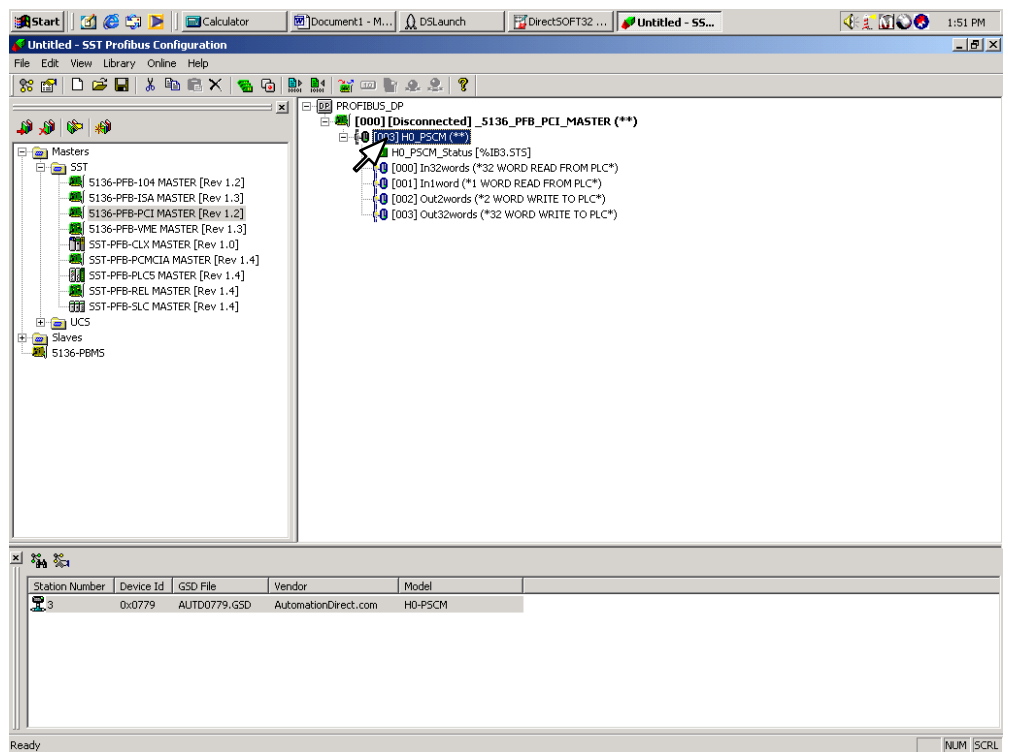

Select **Ext. Prms** and click on **Edit**. Change the **PLC** in address to 16640 (4100 hex) which is V40400.

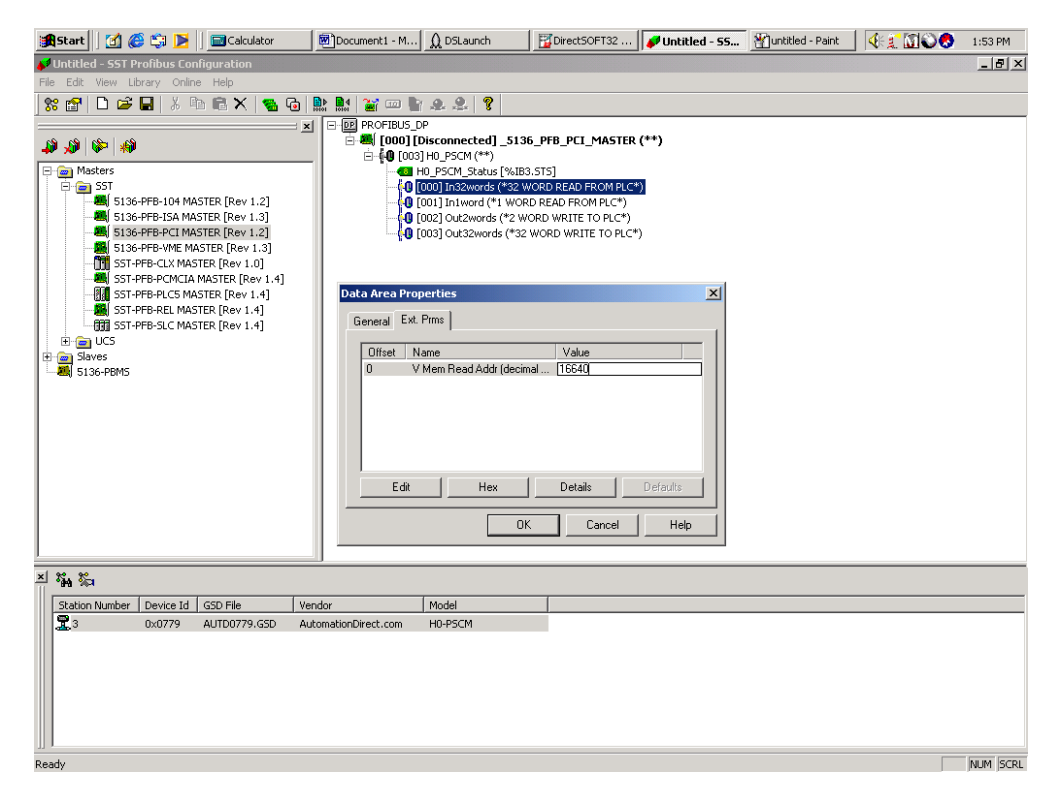

Next, select **[002] Out2words** to change the **PLC** out address to 16704 (4140 hex) which is V40500.

| 🏽 🏦 🕄 🍘 🗊 🛃 🗐 🔤 Calculator                                                                                                    | Document1 - M 🛕 DSLaunch                                                                                                    | DirectSOFT32                                                                                                    | Yuntitled - Paint      | 🖋 Untitled - 55 | 4:1 MOO | 1:54 PM  |
|----------------------------------------------------------------------------------------------------|----------------------------------------------------------------------------------------------------|----------------------------------------------------------------------------------------------------|------------------------|-----------------|---------|----------|
| Untitled - SST Profibus Configuration                                                                                                    | i i                                                                                                    |                                                                                                    |                        | _               |         | _ 8 ×    |
| File Edit View Library Online Help                                                                                                    |                                                                                                    |                                                                                                    |                        |                 |         |          |
| 📽 🗋 🖆 🖬 🕹 🛍 🐇 🦉                                                                                                    | 🐘 🔝 🞬 📟 🐚 🧟 🧶 💡                                                                                                    |                                                                                                    |                        |                 |         |          |
| Masters<br>SI36-PFB-104 MASTER (Rev 1.2)<br>SI36-PFB-204 MASTER (Rev 1.2)<br>SI36-PFB-204 MASTER (Rev 1.2)<br>SI36-PFB-204 MASTER (Rev 1.2)<br>SI36-PFB-204 MASTER (Rev 1.4)<br>SI37-PFB-204 MASTER (Rev 1.4)<br>SI37-PFB-204 MASTER (Rev 1.4)<br>SI37-PFB-204 MASTER (Rev 1.4)<br>SI37-PFB-204 MASTER (Rev 1.4)<br>SI37-PFB-204 MASTER (Rev 1.4)<br>SI37-PFB-304 MASTER (Rev 1.4)<br>SI37-PFB-304 MASTER (R | Bergenserverservers | 5FBPCL_MASTER<br>.STS]<br>ORD READ FROM PLC*<br>D READ FROM PLC*<br>WORD WRITE TO PLC*<br>WORD WRITE TO PLC*<br>U Value<br>alf | (**) ) ) Pefaults Help |                 |         |          |
| 브 🏭 🎭                                                                                                    |                                                                                                    |                                                                                                    |                        |                 |         |          |
| Station Number   Device Id   GSD File   Ver                                                                                                    | ndor Model                                                                                                    |                                                                                                    |                        |                 |         |          |
| 3 0x0779 AUTD0779.GSD Au                                                                                                    | tomationDirect.com H0-PSCM                                                                                                    |                                                                                                    |                        |                 |         |          |
| Ready                                                                                                    |                                                                                                    |                                                                                                    |                        |                 |         | NUM SCRL |

Now, connect to the SST card in the PC by right clicking on the Master icon. Select **Connect** in the drop–down window.

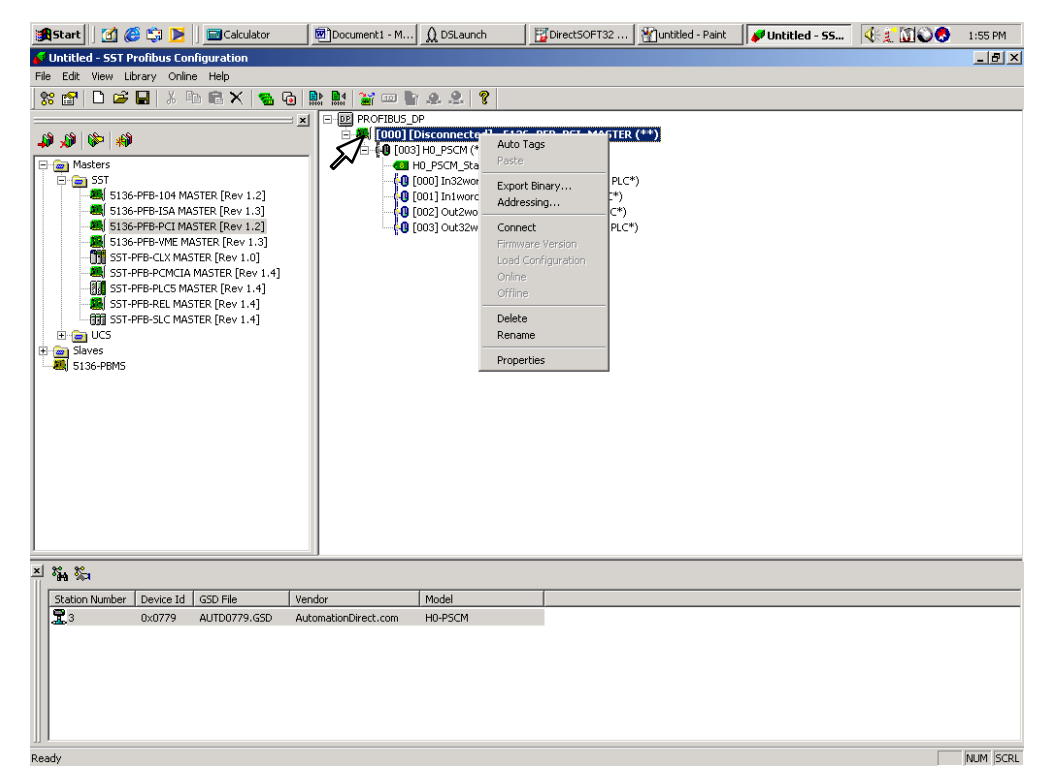

This message window will appear stating that there is a configuration mismatch, which is okay. Click **Yes** and right click on the Master again.

| Life Edit Vew Lotary Unine Hep         Image: Second Status         Image: Second Status                                                                                                    |
|----------------------------------------------------------------------------------------------------|
| Image: Start Start       Image: Start Start Start         Image: Start Start       Image: Start Start Start         Image: Start Start       Image: Start Start Start         Image: Start Start       Image: Start Start Start         Image: Start Start       Image: Start Start         Image: Start Start       Image: Start Start         Image: Start Start       Image: Start Start         Image: Start Start       Image: Start Start         Image: Start Start       Image: Start Start         Image: Start Start       Image: Start Start         Image: Start Start       Image: Start Start         Image: Start Start       Image: Start Start         Image: Start Start       Image: Start Start         Image: Start Start       Image: Start Start         Image: Start Start       Image: Start Start         Image: Start Start       Image: Start Start         Image: Start       Image: Start Start         Image: Start       Image: Start         Image: Start       Image: Start         Image: Start       Image: Start         Image: Start       Image: Start         Image: Start       Image: Start         Image: Start       Image: Start         Image: Start       Image: Start                                                                                                    |
| Image: Second state second state second                                                                                                    |
| Image: Stript Stript                                                                                                    |
| SST<br>SST<br>SST<br>SST<br>SST<br>SST-FFB-FLCH MASTER [Rev 1.2]<br>SST-FFB-PLCH MASTER [Rev 1.3]<br>SST-FFB-PCL MASTER [Rev 1.3]<br>SST-FFB-PCL MASTER [Rev 1.3]<br>SST-FFB-PCL MASTER [Rev 1.0]<br>SST-FFB-PCLCH MASTER [Rev 1.0]<br>SST-FFB-PCLCT<br>SST-FFB-PCLCT<br>SST-FFB |
| Image: State PTB-104 MASTER [Rev 1.2]       Image: State PTB-PCI MASTER [Rev 1.3]         Image: State PTB-PCI MASTER [Rev 1.3]       Image: State PTB-PCI MASTER [Rev 1.3]         Image: State PTB-PCI MASTER [Rev 1.3]       Image: State PTB-PCI MASTER [Rev 1.3]         Image: State PTB-PCI MASTER [Rev 1.3]       Image: State PTB-PCI MASTER [Rev 1.3]         Image: State PTB-PCI MASTER [Rev 1.3]       Image: State PTB-PCI MASTER [Rev 1.3]         Image: State PTB-PCI MASTER [Rev 1.3]       Image: State PTB-PCI MASTER [Rev 1.0]         Image: State PTB-PCI MASTER [Rev 1.0]       Image: State PTB-PCI MASTER [Rev 1.0]         Image: State PTB-PCI MASTER [Rev 1.0]       Image: State PTB-PCI MASTER [Rev 1.0]         Image: State PTB-PCI MASTER [Rev 1.0]       Image: State PTB-PCI MASTER [Rev 1.0]         Image: State PTB-PCI MASTER [Rev 1.0]       Image: State PTB-PCI MASTER [Rev 1.0]         Image: State PTB-PCI MASTER [Rev 1.0]       Image: State PTB-PCI MASTER [Rev 1.0]         Image: State PTB-PCI MASTER [Rev 1.0]       Image: State PTB-PCI MASTER [Rev 1.0]         Image: State PTB-PCI MASTER [Rev 1.0]       Image: State PTB-PCI MASTER [Rev 1.0]         Image: State PTB-PCI MASTER [Rev 1.0]       Image: State PTB-PCI MASTER [Rev 1.0]         Image: State PTB-PCI MASTER [Rev 1.0]       Image: State PTB-PCI MASTER [Rev 1.0]         Image: State PTB-PCI MASTER [Rev 1.0]       Image: State PTB-PCI MASTER [Rev 1.0]         Image: State PT                                                                                                    |
| Image: State PEP-PCI MASTER [Rev 1.2]       Image: State PEP-VME MASTER [Rev 1.3]         Image: State PEP-PCI MASTER [Rev 1.3]       Image: State PEP-PCI MASTER [Rev 1.3]         Image: State PEP-PCI MASTER [Rev 1.3]       Image: State PEP-PCI MASTER [Rev 1.0]         Image: State PEP-PCI MASTER [Rev 1.0]       Image: State PEP-PCI MASTER [Rev 1.0]         Image: State PEP-PCI MASTER [Rev 1.0]       Image: State PEP-PCI MASTER [Rev 1.0]         Image: State PEP-PCI MASTER [Rev 1.0]       Image: State PEP-PCI MASTER [Rev 1.0]         Image: State PEP-PCI MASTER [Rev 1.0]       Image: State PEP-PCI MASTER [Rev 1.0]         Image: State PEP-PCI MASTER [Rev 1.0]       Image: State PEP-PCI MASTER [Rev 1.0]         Image: State PEP-PCI MASTER [Rev 1.0]       Image: State PEP-PCI MASTER [Rev 1.0]         Image: State PEP-PCI MASTER [Rev 1.0]       Image: State PEP-PCI MASTER [Rev 1.0]         Image: State PEP-PCI MASTER [Rev 1.0]       Image: State PEP-PCI MASTER [Rev 1.0]         Image: State PEP-PCI MASTER [Rev 1.0]       Image: State PEP-PCI MASTER [Rev 1.0]         Image: State PEP-PCI MASTER [Rev 1.0]       Image: State PEP-PCI MASTER [Rev 1.0]         Image: State PEP-PCI MASTER [Rev 1.0]       Image: State PEP-PCI MASTER [Rev 1.0]         Image: State PEP-PCI MASTER [Rev 1.0]       Image: State PEP-PCI MASTER [Rev 1.0]         Image: State PEP-PCI MASTER [Rev 1.0]       Image: State PEP-PCI MASTER [Rev 1.0]         Image: State PE                                                                                                    |
| SST-FFB-VMCI MASIER [Rev 1.0]     SST-FFB-PCMCI     SST-FFB-PCMCI     SST-FFB-PCMCI     SST-FFB-PCMCI     SST-FFB-REL M     SST-FFB-REL M     Do you want to retain this configuration found on scanner 5136-PFB-PCI.     Do you want to retain this configuration?     Click ND to upload configuration from scanner.     ST-ST-PENSC                                                                                                    |
| SST-PFB-PCMC Pbc SST-PFB-PLC5 T<br>SST-PFB-PLC5 T<br>SST-PFB-REL M<br>UCS UCS Configuration does not match the configuration found on scanner 5136-PFB-PCI.<br>Do you want to retain this configuration?<br>Click ND to upload configuration from scanner.<br>Slaves S136-PBMS V<br>STREET NO                                                                                                    |
| Image: SST-PFB-LCM       Image: SST-PFB-REL M         Image: SST-PFB-REL M       Image: SST-PFB-REL M         Image: SST-PFB-SLC M       Image: SST-PFB-SLC M         Image: SST-PFB-SLC M       Image: SST-PFB-SLC M                                                                                                    |
| □ □ □ □ □ □ □ □ □ □ □ □ □ □ □ □ □ □ □                                                                                                    |
| Image: Blaves       Image: Blaves       Image: Blave                                                                                                    |
| □ 5136-PBMS                                                                                                    |
|                                                                                                    |
|                                                                                                    |
|                                                                                                    |
| Station Number   Device Id   GSD File   Vendor   Model                                                                                                    |
| 3_ UXU//9 Aurour/3.gsd AuromationDirect.com HU+SUM                                                                                                    |
|                                                                                                    |
|                                                                                                    |
|                                                                                                    |
|                                                                                                    |
| Desete                                                                                                    |
| Incary                                                                                                    |

Load the configuration next by selecting **Load Configuration** in the drop–down window.

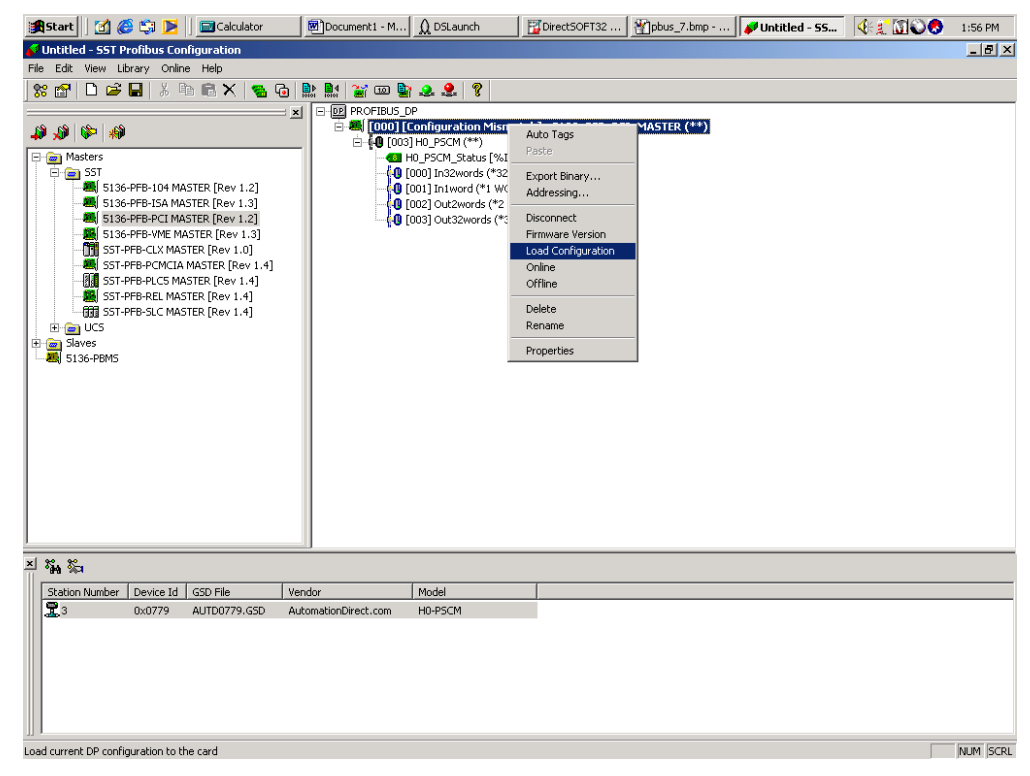

Now right click the Master icon to go on line. Select **Online** from the drop–down window.

| <b>Star</b> | L 🛛 🙆 🌔                                                                                                    | š 🗊 💌                                                                                                    | Calculator                                                                                                    | 🖻 D      | ocument1 - M | DSLaun                                                                                             | ich                                                                                                    | DirectSOFT3                                                                                                    | 2                                       | <pre> {     pbus_8.bmp } </pre> | 🛹 Untitled | - 55 | <b>€£™©©</b> | 1:58 PM  |
|-------------|----------------------------------------------------------------------------------------------------|----------------------------------------------------------------------------------------------------|----------------------------------------------------------------------------------------------------|----------|--------------|----------------------------------------------------------------------------------------------------|----------------------------------------------------------------------------------------------------|----------------------------------------------------------------------------------------------------|-----------------------------------------|---------------------------------|------------|------|--------------|----------|
| 💕 Untiti    | ed - SST Pr                                                                                                    | ofibus Coni                                                                                                    | figuration                                                                                                    |          |              |                                                                                                    |                                                                                                    |                                                                                                    |                                         |                                 |            |      |              | _ 8 ×    |
| File Edit   | : View Libr                                                                                                    | rary Online                                                                                                    | e Help                                                                                                    |          |              |                                                                                                    |                                                                                                    |                                                                                                    |                                         |                                 |            |      |              |          |
| 92 m        | D 🚅                                                                                                    |                                                                                                    | n 🖻 🗙 🖪 🖓                                                                                                    | 5 🗈 🖻    | 14   🔐 📖 🖿   |                                                                                                    | 9                                                                                                    |                                                                                                    |                                         |                                 |            |      |              |          |
| 00 000      |                                                                                                    | - 00 L                                                                                                    |                                                                                                    |          |              | 0                                                                                                  | •                                                                                                    |                                                                                                    |                                         |                                 |            |      |              |          |
|             | Image: State of the state of the s | PFB-104 MAS<br>PFB-ISA MAS<br>PFB-VICI MAS<br>PFB-VICI MAS<br>FB-PC-UX MAS<br>FB-PC-UX MAS<br>FB-PCLS MAS<br>FB-REL MAS<br>FB-REL MAS | STER [Rev 1.2]<br>STER [Rev 1.3]<br>STER [Rev 1.3]<br>STER [Rev 1.3]<br>TER [Rev 1.4]<br>STER [Rev 1.4]<br>TER [Rev 1.4]<br>TER [Rev 1.4] |          |              | P<br>Difine Rup<br>[[OK] HO_F<br>IO_PSCM_5<br>000] In32w<br>001] In1wo<br>002] Out2w<br>003] Out32 | - All DY<br>Auto Taç<br>Paste<br>Export B<br>Addressi<br>Disconne<br>Firmware<br>Load Cor<br>Online<br>Offline<br>Delete<br>Rename<br>Propertie | st lora dea de<br>s<br>nary u<br>u<br>g y<br>u<br>u<br>g y<br>t<br>t<br>v<br>d<br>t<br>v<br>d<br>t<br>o<br>t<br>t<br>s | _MAS<br>I PLC*)<br>(*)<br>.C*)<br>PLC*) | <b>TER (**)</b>                 |            |      |              |          |
| x   9:0 9   | e                                                                                                    |                                                                                                    |                                                                                                    |          |              |                                                                                                    |                                                                                                    |                                                                                                    |                                         |                                 |            |      |              |          |
| ≕ •}• •     | Ø                                                                                                    |                                                                                                    |                                                                                                    |          |              |                                                                                                    |                                                                                                    |                                                                                                    |                                         |                                 |            |      |              |          |
| Stati       | on Number                                                                                                    | Device Id                                                                                                    | GSD File                                                                                                    | Vendor   |              | Model                                                                                              |                                                                                                    |                                                                                                    |                                         |                                 |            |      |              |          |
| 3           |                                                                                                    | 0x0779                                                                                                    | AUTD0779.GSD                                                                                                    | Automati | onDirect.com | H0-PSCM                                                                                            |                                                                                                    |                                                                                                    |                                         |                                 |            |      |              |          |
|             |                                                                                                    |                                                                                                    |                                                                                                    |          |              |                                                                                                    |                                                                                                    |                                                                                                    |                                         |                                 |            |      |              |          |
|             |                                                                                                    |                                                                                                    |                                                                                                    |          |              |                                                                                                    |                                                                                                    |                                                                                                    |                                         |                                 |            |      |              |          |
|             |                                                                                                    |                                                                                                    |                                                                                                    |          |              |                                                                                                    |                                                                                                    |                                                                                                    |                                         |                                 |            |      |              |          |
|             |                                                                                                    |                                                                                                    |                                                                                                    |          |              |                                                                                                    |                                                                                                    |                                                                                                    |                                         |                                 |            |      |              |          |
|             |                                                                                                    |                                                                                                    |                                                                                                    |          |              |                                                                                                    |                                                                                                    |                                                                                                    |                                         |                                 |            |      |              |          |
|             |                                                                                                    |                                                                                                    |                                                                                                    |          |              |                                                                                                    |                                                                                                    |                                                                                                    |                                         |                                 |            |      |              |          |
| Set the ca  | rd ONI INF                                                                                                    |                                                                                                    |                                                                                                    |          |              |                                                                                                    |                                                                                                    |                                                                                                    |                                         |                                 |            |      |              | NUM SCRI |

This window indicates the online status of the Profibus PCI Master Card.

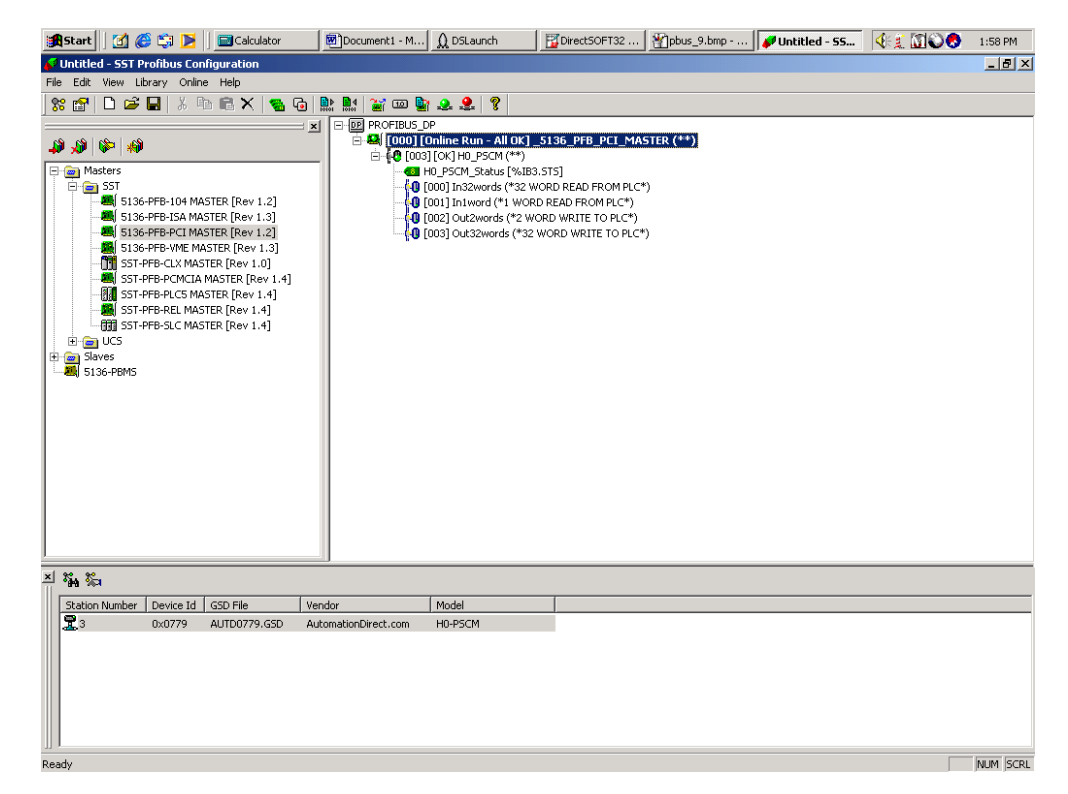

You will want to monitor the I/O next. Select **DP Monitor** to view the I/O table. To do this, click on **Start > Programs > SST Profibus > DP > DP Monitor**.

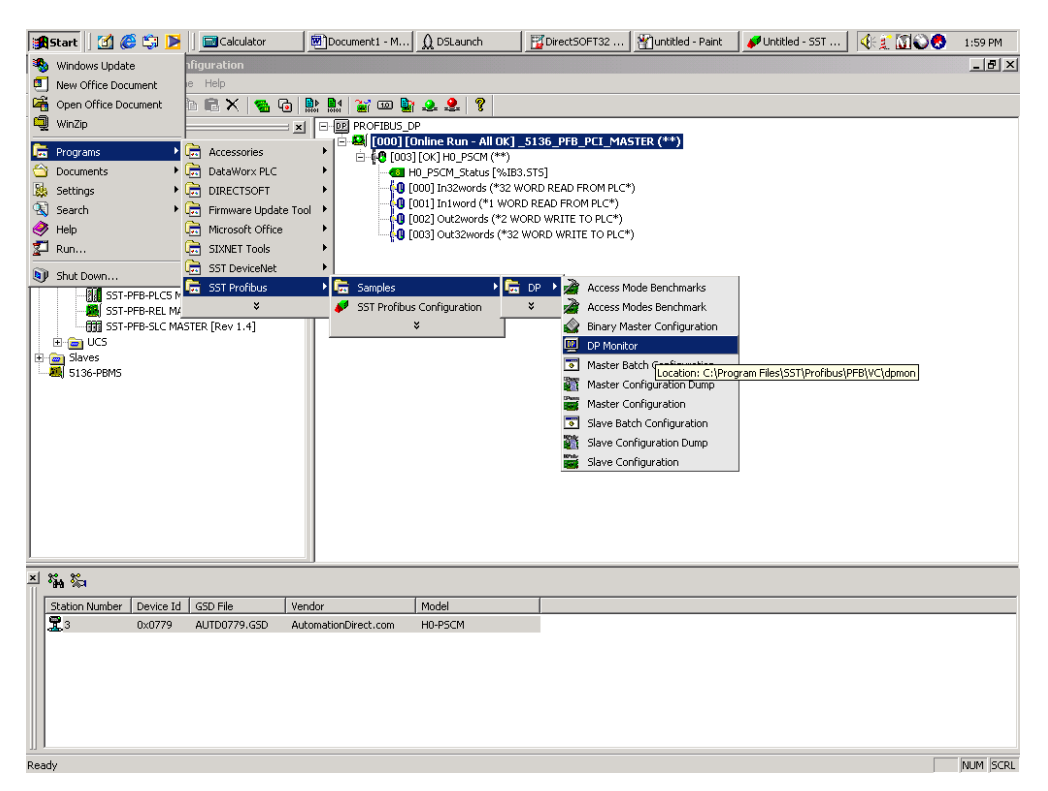

Select the Profibus PCI card in the popup window and make your selections.

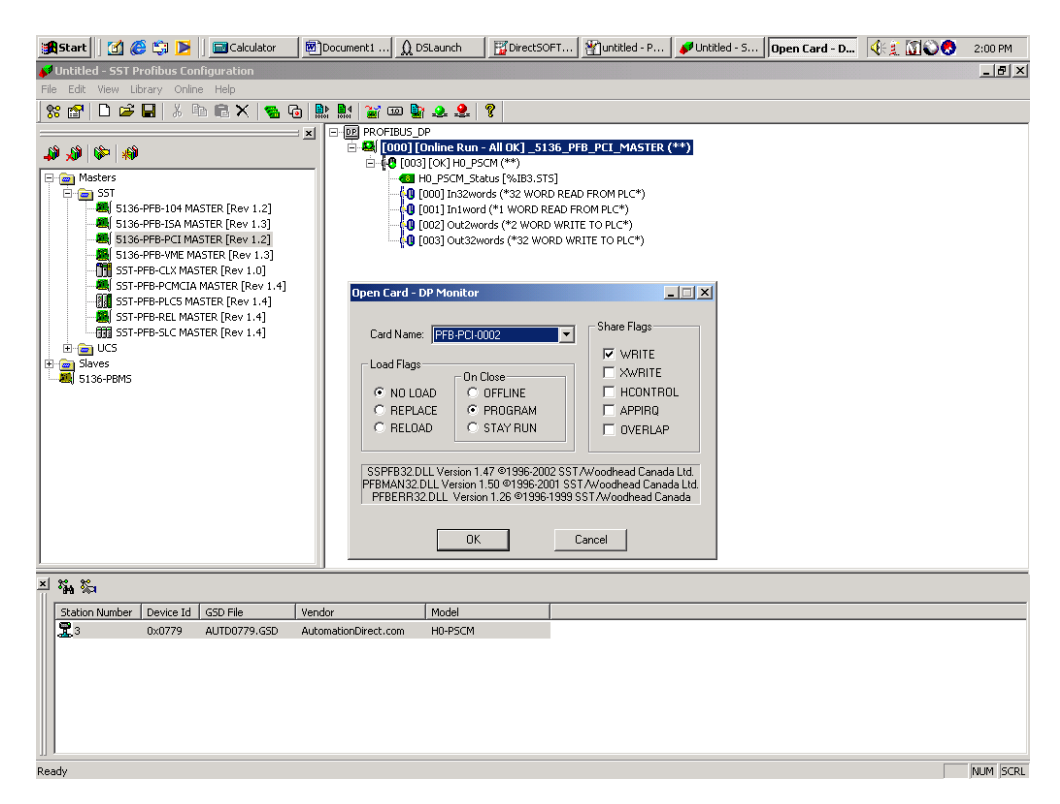

Select **Master Data** for the I/O status. In the **Data:** box, change the 0 to 1. The first output of the PLC will now be on. Observe the LED for output 0.

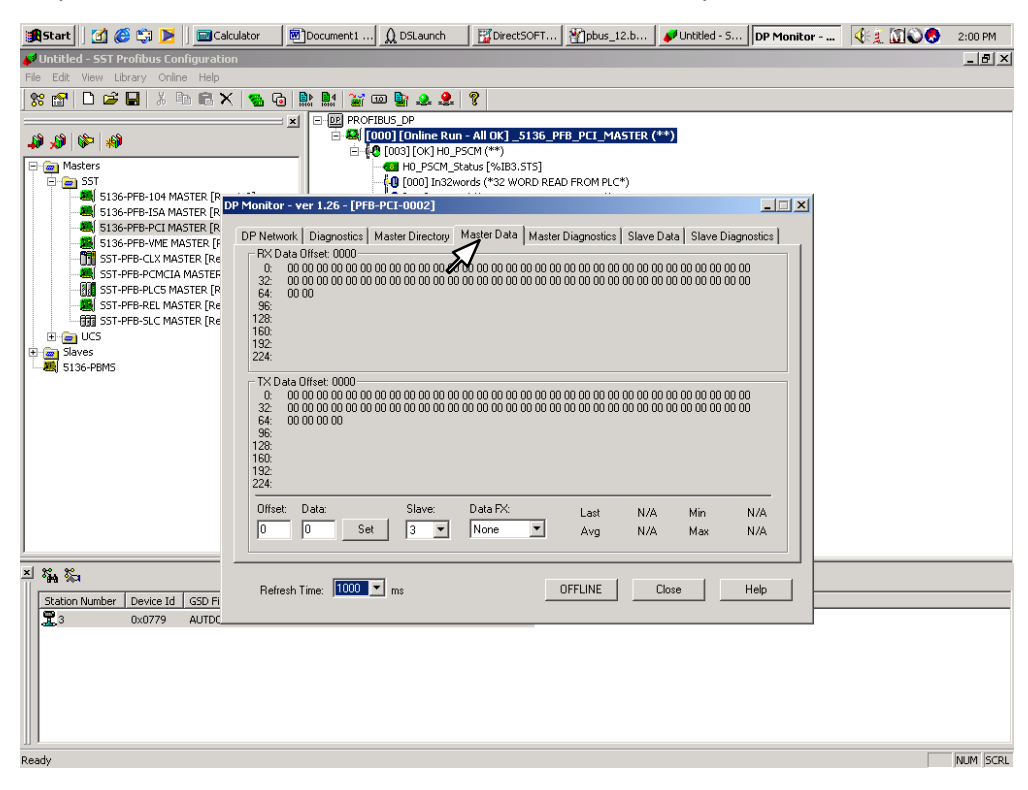